## UNIVERSITY OF SOUTHERN MAINE

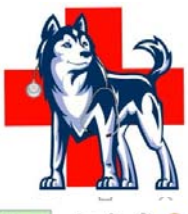

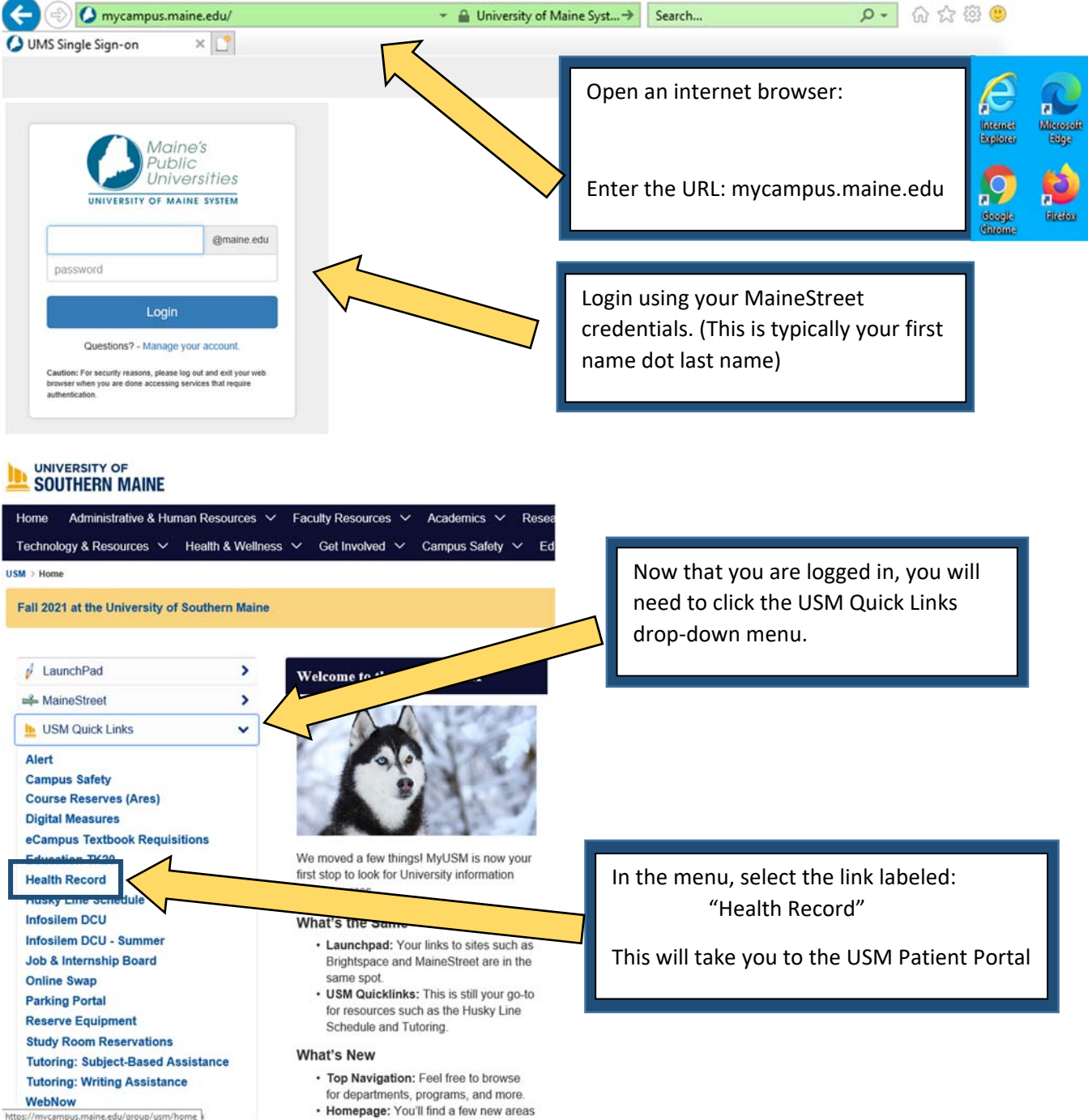

Success! You are now in the Patient Portal!

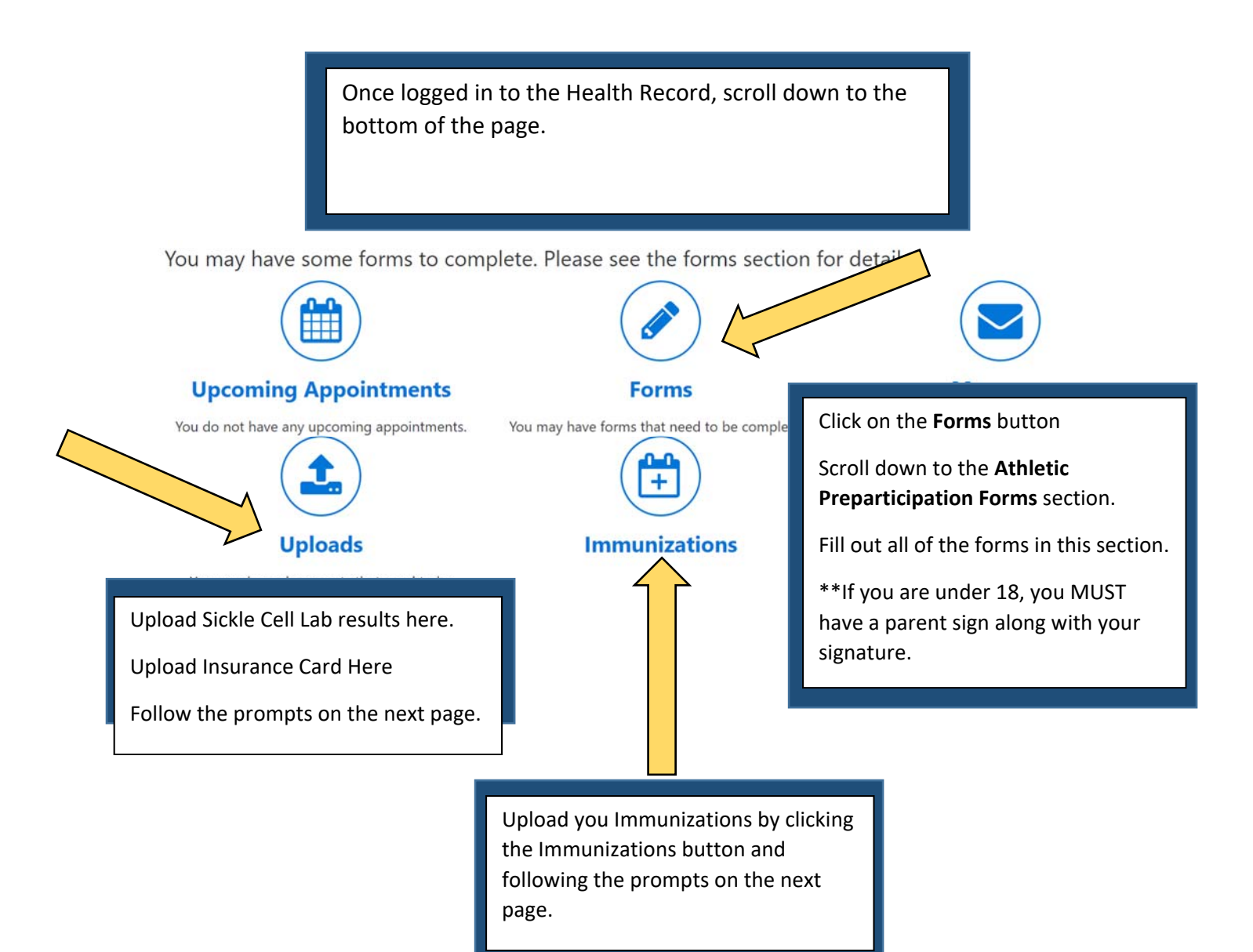